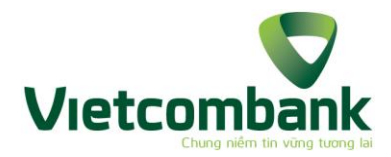

# HƯỚNG DẪN SỬ DỤNG DỊCH VỤ MOBILE BANKPLUS – USSD DÀNH CHO KHÁCH HÀNG

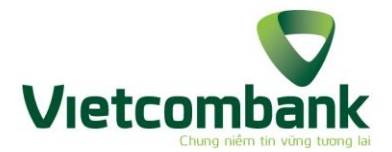

# DANH MỤC HƯỚNG DẪN SỬ DỤNG DỊCH VỤ

## Danh mục

## Trang

| Giới th | iệu chung dịch vụ               |   |
|---------|---------------------------------|---|
| 1.      | Điều kiện sử dụng dịch vụ       |   |
| 2.      | Tiện ích dịch vụ                | 3 |
| 3.      | Đăng ký kích hoạt dịch vụ       |   |
| 4.      | Đổi PIN                         |   |
| Hướng   | dẫn sử dụng dịch vụ             | 4 |
| 1.      | Chuyển tiền cùng ngân hàng      | 4 |
|         | - Chuyển tiền theo thuê bao     | 4 |
|         | - Chuyển tiền theo số tài khoản | 5 |
| 2.      | Thanh toán cước viễn thông      | 6 |
| 3.      | Tra cứu số dư                   | 7 |
| 4.      | Tra cứu giao dịch               | 7 |
| 5.      | Hỗ trợ                          | 8 |
|         |                                 |   |

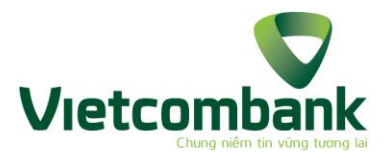

# I. GIỚI THIỆU CHUNG VỀ DỊCH VỤ

Dịch vụ thanh toán trên di động BankPlus là dịch vụ liên kết giữa Viettel Telecom và Ngân hàng TMCP Ngoại thương (Vietcombank), cho phép khách hàng là chủ thuê bao di động Viettel có thể thực hiện được các giao dịch tài chính ngân hàng ngay trên chiếc điện thoại di động một cách nhanh chóng, an toàn và tiện lợi ở bất cứ nơi đâu có sóng của Viettel.

#### 1. Điều kiện sử dụng dịch vụ

- Là chủ thuê bao di động của Viettel, đang sử dụng dịch vụ SMS Banking của Vietcombank.
- Đăng ký sử dụng dịch vụ Mobile BankPlus tại quầy giao dịch của Vietcombank/quầy Viettel;
- Kích hoạt dịch vụ Mobile BankPlus.

# 2. Tiện ích dịch vụ

- Quản lý tài khoản ngân hàng: tra cứu số dư tài khoản, tra cứu lịch sử giao dịch;
- Thực hiện giao dịch chuyển tiền trong và liên ngân hàng;
- Nạp tiền thuê bao trả trước Viettel;
- Thanh toán hóa đơn cước viễn thông (di động, D-com, ADSL, Homephone, PSTN).

#### 3. Đăng ký và kích hoạt dịch vụ

- Bước 1: Khách hàng mang CMT/CMQĐ/Hộ chiếu đến quầy giao dịch Vietcombank gần nhất và làm đầy đủ các thủ tục đăng ký theo hướng dẫn của nhân viên giao dịch.
- Bước 2: Sau khi đăng ký dịch vụ tại quầy thành công, khách hàng sẽ nhận được tin nhắn xác nhận đăng ký thành công:

# "Quy khach da dang ky thanh cong dich vu Mobile BankPlus voi Ngan hang Ngoai thuong, ma PIN....., ngay dd/mm/yy. Cam on quy khach."

- Bước 3: Khách hàng thực hiện kích hoạt dịch vụ:
  - + Bấm \*123# và bấm phím gọi
  - + Chọn phím 4 Cài đặt và gửi
  - + Chọn Answer/trả lời, bấm phím 1 Kích hoạt dịch vụ và gửi
  - + Nhập mã ngân hàng: VCB => nhập PIN ban đầu được hệ thống cấp => Nhập PIN mới => Nhập lại PIN mới (6 ký tự số).

#### (hoặc bấm gọi \*123\*41#, và nhập PIN)

Hệ thống thông báo kích hoạt thành công dịch vụ tới điện thoại của Khách hàng.

# 4. Đổi PIN

- Bước 1: KH bấm gọi \*123# và bấm phím gọi
- Bước 2: Chọn phím 4 Cài đặt

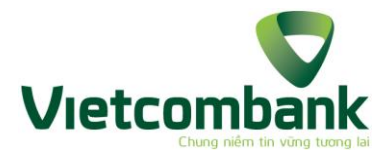

- Bước 3: Chọn phím 2 Đổi PIN (hoặc bấm gọi \*123\*42#)
- Bước 4: Nhập PIN cũ (6 ký tự số)
- Bước 5: Nhập PIN mới (6 ký tự số)
- Bước 6: Nhập lại PIN mới (6 ký tự số)

# II. HƯỚNG DẪN SỬ DỤNG DỊCH VỤ

#### 1. Chuyển tiền trong cùng ngân hàng

- Chuyển tiền theo thuê bao:
  - Bước 1: Bấm \*123# và bấm phím gọi; Kết quả nhận được:

| Dich  | vu BankPlus cua Viettel. Chon Tra |  |  |  |  |  |  |  |
|-------|-----------------------------------|--|--|--|--|--|--|--|
| loi/R | loi/Reply va nhap so tuong ung:   |  |  |  |  |  |  |  |
| 1.    | Chuyen tien                       |  |  |  |  |  |  |  |
| 2.    | Cuoc vien thong                   |  |  |  |  |  |  |  |
| 3.    | Tra cuu                           |  |  |  |  |  |  |  |
| 4.    | Cai dat                           |  |  |  |  |  |  |  |
| 5.    | Ho tro                            |  |  |  |  |  |  |  |
| #.    | Ket thuc                          |  |  |  |  |  |  |  |

Bước 2: Chọn số 1 – Chuyển tiền và nhấn Trả lời/Reply;
Kết quả nhận được:

| Quy   | khach | lua | chon   | hinh | thuc | chuyen |
|-------|-------|-----|--------|------|------|--------|
| tien: |       |     |        |      |      |        |
| 1.    | Trong | nga | n hang | 5    |      |        |
| 2.    | Ngoai | nga | n hang | 5    |      |        |
| #.    | Quay  | lai |        |      |      |        |

 Bước 3: Chọn số 1 – Trong ngân hàng và nhấn Trả lời/Reply Kết quả nhận được:

| Quy   | khach  | lua  | chon | hinh | thuc | chuyen |
|-------|--------|------|------|------|------|--------|
| tien: |        |      |      |      |      |        |
| 1.    | Theo t | hue  | bao  |      |      |        |
| 2.    | Theo t | ai k | hoan |      |      |        |
| #.    | Quay   | lai  |      |      |      |        |

Bước 4: Chọn số 1 – Theo thuê bao

(bấm gọi \*123\*111#)

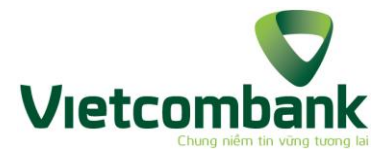

- Bước 5: Nhập số thuê bao
- Bước 6: Nhập số tiền
- Bước 7: Nhập nội dung chuyển tiền;
- Bước 8: Nhập PIN để chuyển tiền;

Sau khi nhập PIN, kết quả nhận được:

| Xac nhan chuyen cho NGUYEN VAN     |
|------------------------------------|
| A, so thue bao 0912345678, so tien |
| 50.000VND. Nhap ma xac thuc OTP la |
| 1234567 de thuc hien giao dich     |

Bước 9: Nhập mã xác thực;

Giao dịch chuyển tiền thành công.

- <u>Chuyển tiền theo số tài khoản:</u>
  - Bước 1: Bấm \*123# và bấm phím gọi;

Kết quả nhận được

\_

| Dich  | vu BankPlus cua Viettel. Chon Tra |  |  |  |  |  |  |
|-------|-----------------------------------|--|--|--|--|--|--|
| loi/R | loi/Reply va nhap so tuong ung:   |  |  |  |  |  |  |
| 1.    | Chuyen tien                       |  |  |  |  |  |  |
| 2.    | Cuoc vien thong                   |  |  |  |  |  |  |
| 3.    | Tra cuu                           |  |  |  |  |  |  |
| 4.    | Cai dat                           |  |  |  |  |  |  |
| 5.    | Ho tro                            |  |  |  |  |  |  |
| #.    | Ket thuc                          |  |  |  |  |  |  |

Bước 2: Chọn số 1 – Chuyển tiền và nhấn Trả lời/Reply;
Kết quả nhận được

| Quy   | khach | lua | chon   | hinh | thuc | chuyen |
|-------|-------|-----|--------|------|------|--------|
| tien: |       |     |        |      |      |        |
| 1.    | Trong | nga | n hang | 5    |      |        |
| 2.    | Ngoai | nga | n hang | 5    |      |        |
| #.    | Quay  | lai |        |      |      |        |

Bước 3: Chọn số 1 – Trong ngân hàng

Kết quả nhận được

Quy khach lua chon hinh thuc chuyen tien: 1. Theo thue bao

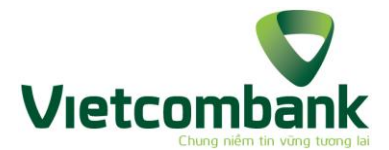

2. Theo tai khoan

#. Quay lai

- Bước 4: Chọn số 2 Theo tài khoản
- (hoặc bấm gọi \*123\*112#)
- Bước 5: Nhập số tài khoản nhận
- Bước 6: Nhập số tiền
- Bước 7: Nhập nội dung chuyển tiền;
- Bước 8: Nhập Pin để chuyển tiền;
- Bước 9: Nhập mã xác thực

Giao dịch chuyển tiền thành công.

# 2. Thanh toán cước viễn thông/Thanh toán hóa đơn

Bước 1: Bấm \*123# và bấm phím gọi;

Kết quả nhận được

| Dich  | vu BankPlus cua Viettel. Chon Tra |  |  |  |  |  |  |  |
|-------|-----------------------------------|--|--|--|--|--|--|--|
| loi/R | loi/Reply va nhap so tuong ung:   |  |  |  |  |  |  |  |
| 1.    | Chuyen tien                       |  |  |  |  |  |  |  |
| 2.    | Cuoc vien thong                   |  |  |  |  |  |  |  |
| 3.    | Tra cuu                           |  |  |  |  |  |  |  |
| 4.    | Cai dat                           |  |  |  |  |  |  |  |
| 5.    | Ho tro                            |  |  |  |  |  |  |  |
| #.    | Ket thuc                          |  |  |  |  |  |  |  |
|       |                                   |  |  |  |  |  |  |  |

Bước 2: Chọn số 2 – Cước viễn thông

Kết quả nhận được

| Quy  | khach | thanh  | toan | cuoc | vien | thong |
|------|-------|--------|------|------|------|-------|
| cho: |       |        |      |      |      |       |
| 1.   | Mob   | ile    |      |      |      |       |
| 2.   | Hom   | ephone | e    |      |      |       |
| 3.   | PSTI  | N      |      |      |      |       |
| 4.   | ADS   | L      |      |      |      |       |
| 5.   | Khac  | Ç      |      |      |      |       |

- Bước 3: Chọn số tương ứng với mục viễn thông khách hàng cần thanh toán;
- Bước 4: Nhập số thuê bao/ số account ADSL
- Bước 5: Nhập số tiền

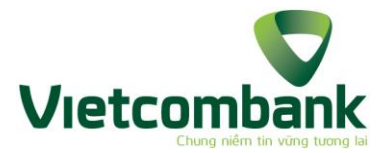

- Bước 6: Nhập nội dung chuyển tiền;
- Bước 7: Nhập PIN để chuyển tiền;
- Bước 8: Nhập mã xác thực
- Giao dịch thanh toán cước viễn thông thành công.

## 3. Tra cứu số dư

Bước 1: Bấm \*123# và bấm phím gọi;

Kết quả nhận được

| vu BankPlus cua Viettel. Chon Tra |  |  |  |  |  |  |
|-----------------------------------|--|--|--|--|--|--|
| loi/Reply va nhap so tuong ung:   |  |  |  |  |  |  |
| Chuyen tien                       |  |  |  |  |  |  |
| Cuoc vien thong                   |  |  |  |  |  |  |
| Tra cuu                           |  |  |  |  |  |  |
| Cai dat                           |  |  |  |  |  |  |
| Ho tro                            |  |  |  |  |  |  |
| Ket thuc                          |  |  |  |  |  |  |
|                                   |  |  |  |  |  |  |

Bước 2: Chọn số 3 – Tra cứu (hoặc bấm gọi \*123\*31#)
Vất một nhận trang

Kết quả nhận được

| Quy khach chon loai hinh tra cuu: |                   |  |  |  |  |  |
|-----------------------------------|-------------------|--|--|--|--|--|
| 1.                                | Tra cuu so du     |  |  |  |  |  |
| 2.                                | Tra cuu giao dich |  |  |  |  |  |

- Bước 3: Chọn 1 Tra cứu số dư
- Bước 4: Nhập mã PIN;

Màn hình hiển thị số dư tài khoản của khách hàng đồng thời gửi tin nhắn đến hòm thư Inbox trên điện thoại của khách hàng.

Kết quả nhận được:

| So  | du   | tai | khoan | Vietcombank | là |
|-----|------|-----|-------|-------------|----|
| XXX | XXXX | XΧ  |       |             |    |

# 4. <u>Tra cứu giao dịch</u>: chỉ tra cứu 05 giao dịch gần nhất

Bước 1: Bấm \*123# và bấm phím gọi

Kết quả nhận được

Dich vu BankPlus cua Viettel. Chon Tra loi/Reply va nhap so tuong ung:

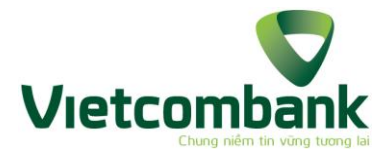

- 1. Chuyen tien
- 2. Cuoc vien thong
- 3. Tra cuu
- 4. Cai dat
- 5. Ho tro
- #. Ket thuc
- Bước 2: Chọn số 3 Tra cứu

Kết quả nhận được

| Quy | khach chon | loai hinh t | ra cuu: |
|-----|------------|-------------|---------|
| 3.  | Tra cuu so | du          |         |

- 5. The cau so du
- 4. Tra cuu giao dich
- Bước 3: Chọn số 2 Tra cứu giao dịch (bấm gọi \*123\*32#)
- Bước 4: Nhập mã PIN;
- Màn hình hiển thị thông báo: "Giao dich thanh cong, chi tiet 05 giao dich gan nhat trong hop tin Inbox";
- 5. <u>Hỗ trợ:</u> hỗ trợ thông tin về phí dịch vụ, kiểm tra trạng thái, hướng dẫn.
  - Bước 1: Bấm \*123# và bấm phím gọi;

Kết quả nhận được

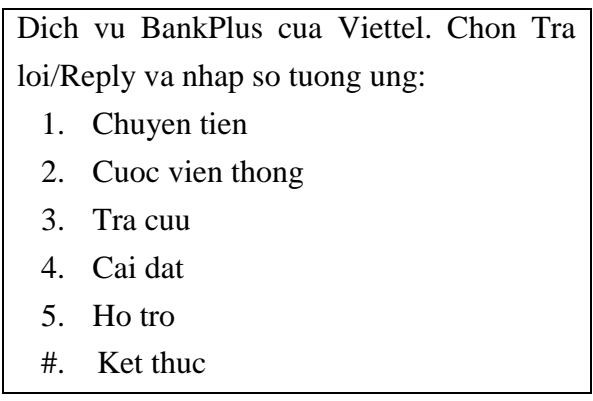

- Bước 2: Chọn số 5 Hỗ trợ
- Bước 3: Chọn các số tương tự với nội dung mà khách hàng muốn hỗ trợ
- Bước 4: Hệ thống sẽ hiển thị trên màn hình hoặc gửi tin nhắn về hòm thư Inbox